## 「スマートフォン版ソフトトークン」への切替手順

「携帯版ソフトトークン」の解約

- ①「スマートフォン版ソフトトークン」への切替には「携帯版ソフトトークン」の 解約が必要となります。
- ②ハローサービスセンターへご連絡いただき、認証方式「携帯版ソフトトークン」 の解約をお申し出ください。
  - (事前に「契約者番号」および「契約者暗証番号」をご確認ください)

### ご連絡先:東邦銀行ハローサービスセンター

受付時間 平日9:00~17:00 TELO120-14-8656 土日9:00~16:00

「スマートフォン版ソフトトークン」のご利用登録

①事前に「東邦銀行アプリ」をダウンロードして下さい。

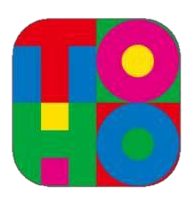

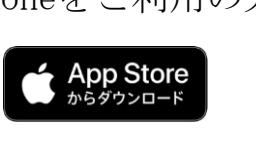

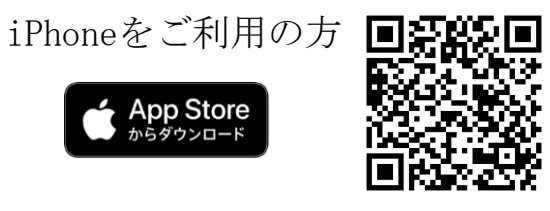

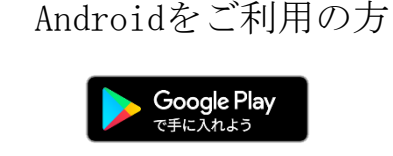

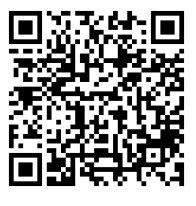

※「iPhone」はApple Inc.の商標・登録商標です。※「Android」はGoogle Inc.の商標・登録商標です。

②「インターネットバンキングログイン」を押下してください。 ③「契約者番号」と「インターネット暗証番号」を入力し、 「ログイン」ボタンを押下してください。

| 2 | •II docomo 4G                  | 13:51<br>すべてを地域のために                          | <ul> <li>         ・         ・         ・</li></ul> | 3 ▲II docomo 4G 13:51 ④ 84% ■<br>型PC版へ                                      |
|---|--------------------------------|----------------------------------------------|---------------------------------------------------|-----------------------------------------------------------------------------|
|   |                                | 📰 東邦銀行                                       |                                                   | 「ハンターネット<br>東邦銀行 ハンキング                                                      |
|   | かんたんログイン設定                     |                                              | マンタイム<br>バスワード                                    | ログイン<br>「契約者番号」と「インターネット暗証番号」を入力<br>して下さい。                                  |
|   |                                | インターネット<br>バンキング<br>ログイン                     |                                                   | 契約者番号       (必須)         インターネット暗証番号       (必須)                             |
|   | <b>連続</b><br>通帳<br>アプリ<br>東邦銀行 | ₹ <i>4−747−K</i> finbe                       |                                                   | ログイン インターネットバンキング一時利用停止                                                     |
|   | 通惑アプリ                          | tor <sup>東邦銀行</sup> (7ィンピー)<br>東邦銀行ホームページ    | (共通10サービス)                                        | 契約者カードの紛失・盗難や不正アクセスなど、緊急<br>時にインターネットバンキングのご利用を停止する場<br>合は、こちらからお手続きをして下さい。 |
|   | ダイレクトパンキング<br>のご案内             | Cai#         商品           ATM検索         各種情報 | 東邦銀行からの<br>お知らせ                                   | TT-51 CL/LL DA                                                              |

「スマートフォン版ソフトトークン」への切替手順

④メニューのなかの「手続きメニュー」を押下してください。⑤「ソフトトークン利用登録」を押下してください。

| ull docomo 4G 13:53 | @ 83% <b>—</b> ) | (5) | all o | iocomo 4G 13:53<br>公共約全白動振萃由込 | 839<br>PC |
|---------------------|------------------|-----|-------|-------------------------------|-----------|
| ■振込・振替メニュー          | >                | Ŭ   |       | 公共科亚自動弧音中达                    |           |
| 新規にお振込              | >                |     |       | ローン一覧・変更申                     | 赵         |
| 振込パターンを使用           | >                |     | -     | コーン一覧・変更申込                    |           |
| 続きを見る               | ~                |     | E     | 甲込予約の取消                       | IPC       |
|                     |                  |     |       | セキュリティ設定の                     | 変更        |
| 資産運用メニュー            | >                |     | B     | 音証番号変更                        | 3         |
| ■決済サービスメニュー         | >                |     | ß     | 限度額変更                         | 3         |
| 税金・各種料金の払込          | >                |     | 1     | 認証方式変更                        | 3         |
|                     |                  |     |       | ソフトトークン利用登録                   | 3         |
| ▋手続きメニュー            | >                |     |       | ソフトトークン解約                     | :         |
| お知らせ一覧              | >                |     |       | トップページ                        | )         |
| 一時利用停止              | >                |     |       |                               | KBA22SN   |
|                     |                  |     | 東邦統   | <b>退行ヘルプデスク</b>               |           |
|                     |                  |     |       |                               |           |

⑥「確認暗証番号」および「振込暗証番号」を入力してください⑦ 以上でソフトトークンの利用登録が完了です。

| 6 III docomo 46 13:54                                                                                                    | @ 83% <b>-</b>                                                                                                  | - · · · · · · · · · · · · · · · · · · ·                                                                                                    |
|----------------------------------------------------------------------------------------------------|----------------------------------------------------------------------------------------------------|----------------------------------------------------------------------------------------------------|
| ででで、「ないの」では、「ないの」では、「ない。」、」、」、「ない。」、」、「ない。」、「ない。」、」、「ない。」、「ない。」、「ない。」、「ない。」、」、いい。」、」、いい。」、、」、いい。」、、」、いい。」、、いい。」、、いい。」、いい。」、、いい。」、、いい。」、、いい。」、、いい。」、、いい。」、、いい。」、、いい。」、、いい。」、、いい。」、、いい。」、、いい。」、、いい。」、、いい。」、、いい。 、、、いいいいい。 、、、、、、、、、、 | 2.14%                                                                                                    | ≪ トップ                                                                                                    |
| ソフトトークンの利用登録を行います。<br>確認時証書分等を入力し、「この内容                                                                                                    | で登録」ボタン                                                                                                    | ソフトトークン利用登録                                                                                                    |
| ご使用のスマートフォンに、スマートフ<br>「東邦銀行SecureStarter」をインス<br>ます。(本アプリは、ネットムーブ株式<br>し、東邦銀行が提供するセキュリティイ<br>アプリです)<br>インストール後、「東邦銀行SecureSt<br>ンターネットバンキングへログインい<br>めて「ソフトトークン利用登録」より3<br>い。既に「東邦銀行SecureStarter」<br>済のお客さまは下記注意事項をお読み<br>さい。<br>インストール方法、詳しい内容について<br>行SecureStarter」ページをご覧下さい                                                                                                    | マオンアプリ<br>ヘールいただき<br>は会社が開発<br>機能付きの無料<br>arter」からイ<br>とだき、あらた<br>ち手続き下さ<br>とインストール<br>こなりお進み下<br>には、「東邦銀<br>い。 | 元了<br>ソフトトークンの利用登録を完了しました。<br>受付番号:0M8PB03IPOCG<br>受付時刻:2022/08/2515:54:39<br>ソフトトークン情報<br>シリアル (SN)<br>425355164<br>有効期限<br>2032/03/31 09:00:00 |
| 確認暗証番号 (必須)                                                                                                    |                                                                                                    | 手続きメニュー >                                                                                                    |
| ●●●●●●●●●<br>振込暗証番号(必須)<br>指定番号 9番 10番                                                                                                    | 番 4番                                                                                                    | トップページ ログアウト                                                                                                    |
| 振込暗証番号  ●    ●     ●                                                                                                    |                                                                                                    | 市<br>北<br>銀<br>行へ<br>ル<br>プ<br>デ<br>ユ<br>ク                                                                                                    |

# 「スマートフォン版ソフトトークン」への切替手順

### ご利用方法

#### <パソコンでのご利用の場合>

- ① 振込や振替等のメニューで金額等を入力し、お取引確認画面へ遷移します。
- ② お持ちのスマートフォンでアプリを起動後、画面右上の「ワンタイムパス ワード」を押下します。
- ③ 表示されたワンタイムパスワードをパソコン側の「ワンタイムパスワード」欄に入力してください。

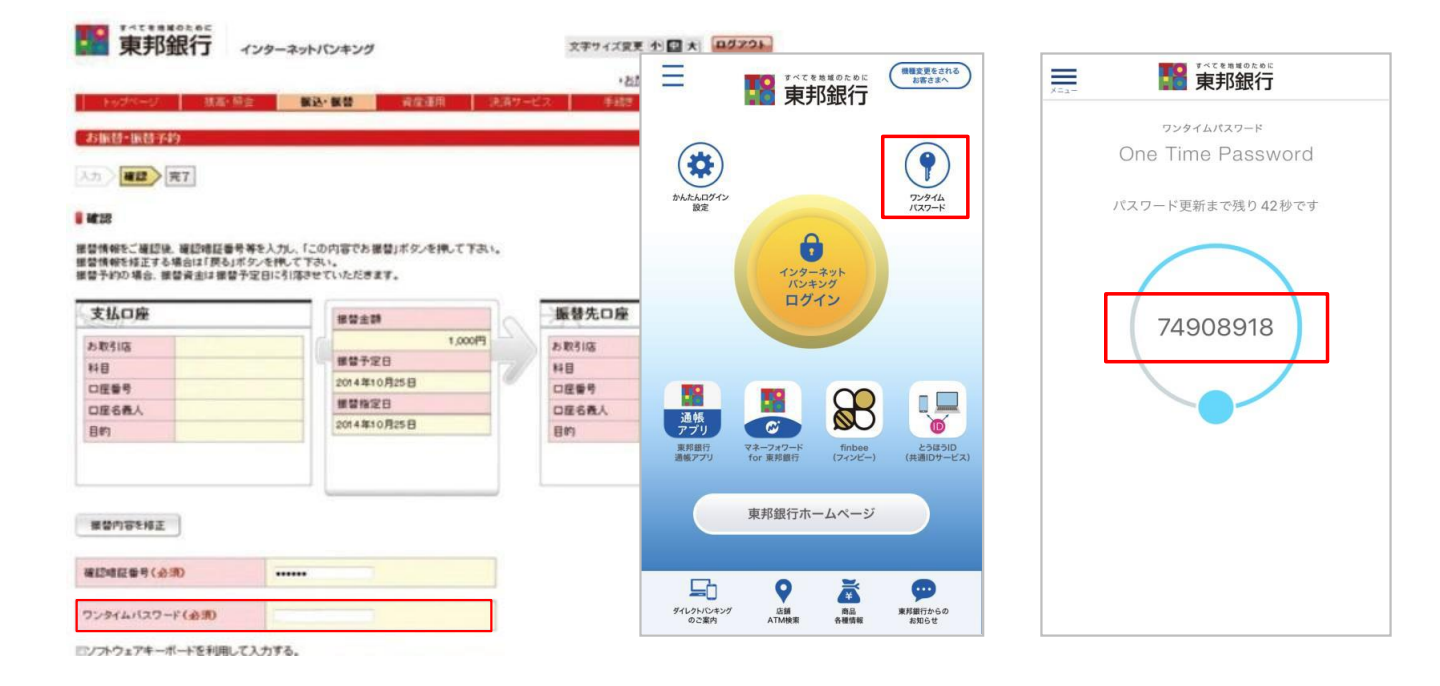

#### <スマートフォンでのご利用の場合>

振込や振替のお取引画面で、画面下部の「ワンタイムパスワード」ボタンを 押下すると、ワンタイムパスワードが自動で入力されます。

| 振込情報を変更                                                                                                    |            |
|----------------------------------------------------------------------------------------------------|------------|
| 【振込予約の注意点】<br>◇振込予約は振込予定日の取引開始時間以降、当行所定の順<br>序で必要又します。<br>◇振込予約は振込予定日の処理時に支払口座よりお振込資金<br>を引薄します。□座お振替等により残高が不足する場合は<br>処理変しません。 |            |
| 確認暗証番号 (必須)                                                                                                    |            |
| ••••••                                                                                                    | 🗅          |
| ワンタイムパスワード (必須)                                                                                                    |            |
|                                                                                                    |            |
|                                                                                                    | ロンタイトパフロード |
| この内容でお振込                                                                                                    | 7291A/X7=F |
| 戻る中止                                                                                                    |            |
| KBE11SN001E                                                                                                    | В          |
| 東邦銀行へルプテスク<br>0120-104-123<br>受付時間<br>AM9:00~PM5:00(銀行休業日を除く)                                                                   |            |
| 9594AJ(X)-F                                                                                                    | ]          |